## APLIKASI MULTIMEDIA SEBAGAI SARANA PROMOSI DAN MEDIA INFORMASI PADA KONVEKSI GANESA KLATEN

TUGAS AKHIR

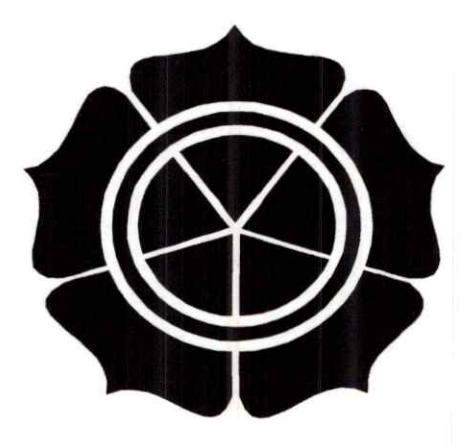

#### disusun oleh:

| Hendra Yudha            | 04.02.5285 |
|-------------------------|------------|
| Emha Dzulfikar          | 04.02.5292 |
| Dwi Hayati              | 04.02.5293 |
| Jeyver Franssisus Wolff | 04.02.5338 |

#### JURUSAN MANAJEMEN INFORMATIKA

#### SEKOLAH TINGGI MANAJEMEN INFORMATIKA DAN KOMPUTER

#### AMIKOM YOGYAKARTA

2007

#### HALAMAN PENGESAHAN

## APLIKASI MULTIMEDIA SEBAGAI SARANA PROMOSI DAN MEDIA INFORMASI

#### PADA KONVEKSI GANESA

Tugas Akhir

Disusun dan Diajukan untuk Memenuhi Persyaratan Ujian Memperoleh

Gelar Diploma Tiga (D III) Pada Jurusan Manajemen Informatika

STMIK "AMIKOM"

Yogyakarta

Menyetujui:

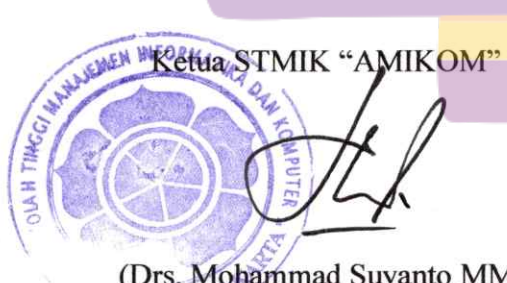

(Drs. Mohammad Suyanto MM)

**Dosen Pembimbing** 

(M. Rudyanto Arief, ST)

### HALAMAN BERITA ACARA

Tugas Akhir ini telah dipresentasikan dan dipertahankan di depan tim penguji Sekolah Tinggi Manajemen Informatika Dan Komputer "AMIKOM" Yogyakarta pada :

| Hari                      | : Rabu          |              |          |                                    |     |
|---------------------------|-----------------|--------------|----------|------------------------------------|-----|
| Tanggal                   | : 25 April 2007 |              |          |                                    |     |
| Jam                       | : 12.30         |              |          |                                    |     |
| Tempat                    | : Ruang Pixel   |              |          |                                    |     |
| Penguji<br>(Armadyah, A., | S.Kom.)         | Tim Penguji: | (Ema(Uta | Penguji II<br>JuQ<br>ami,S.Si,M.Ko | om) |

#### HALAMAN BERITA ACARA

Tugas Akhir ini telah dipresentasikan dan dipertahankan di depan tim penguji Sekolah Tinggi Manajemen Informatika Dan Komputer "AMIKOM" Yogyakarta pada :

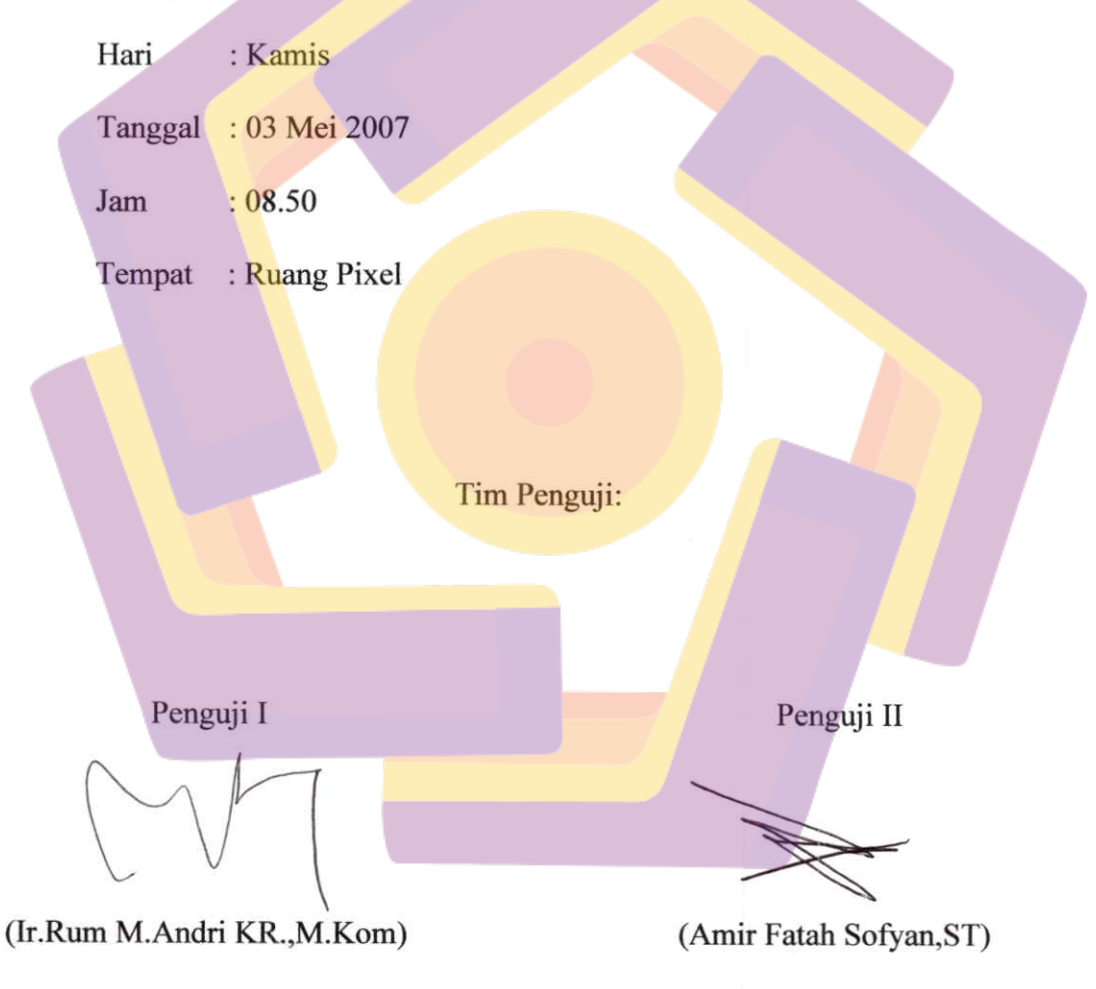

#### HALAMAN PERSEMBAHAN

- Antuk Tuhan Yesus
- \* Untuk mama, papa, handri, marta dan oma yang ada di sanger
- Antuk kel Wajong Mukmin dan saudara saudaraku
- \* Untuk Dwi pacarku
- Antuk STAIJK 'Amikom' Yogyakarta
- \* Untuk Ganesa Convection Klaten
- Antuk semua teman temanku yang telah membantu
- Intuk John Se
- Intuk Apes Crew

#### HALAMAN PERSEMBAHAN

#### Special Chanks to

- ◆ SANG MAHA P€NCIPTA "ALLAH SWT" PUJI SYUKUR K€ HADIRAT-MU YA ALLAH, Yang s€lalu m€limpahkan rahmat, p€tunjuk s€rta hidayah-nya bagi hamba – hambamu.
- ABI DAN RASUL AKHIR SEPANJANG JAMAN "NABI MUHAMMAD SAW" YANG TELAH MEMBIMBING MANUSIA KE JALAN YANG DI RIDLOI OLEH ALLAH SWT, YANG SELALU MEMPERJUANGKAN KEBENARAN ISLAM BERSAMA PARA "SAHABAT RASUL". AKHLAKMU YANG MULIA DAN TERPUJI MENJADI (ONTOH BAGI HAMBA DAN PARA UMATMU.
- BUAT KAKAKQ YANG UDAH MINJEMIN PRINTERNYA, TANK'S BANGETTTT!?! TAPI SORI Y KAK KEMARIN NGISIIN TINTANYA SALAH.
- BUAT ADE ADEQ MAKASIH DA BIKIN SUASANA RUMAH JADI RAME, KALIAN MALAIKAT PENGHIBURKU JIKA AKU SEDANG KESEPIAN DIRUMAH (MESKI KITA SERING (AKAR – (AKARAN))
- BUAT SEMUA KELUARGAQ KAKEK, NENEK, BUDE, PAKDE, OM, TANTE, SEPUPU, N KEPONAKAN2Q YANG UDAH NGEDUKUNG, TERIMA KASIH BANYAK!?!?!
- ◆ BUAT "JÆUVÆR"MAKASIH U SAUANG DA TÆMÆNIN AKU SÆLAMA INI,BANUAK HAL UANG TÆLAH AUANK AJARKAN KÆ AKU.MAKASIH ATAS SÆGALANUA SAUANG!?!?!?!?!

- BUAT ANAK2 KOST M&GOL,MI2T,PI&2,APRI&,MB'GUGUN,MB'L&A TANK'S ATAS S&MUA DUKUNGANNYA.

- DAN SEMUA TEMAN-TEMAN YANG MUNGKIN SAYA KHILAF DAN LUPA UNTUK MENYEBUTKAN SATU-PERSATU.TEIMA KASIH ATAS SEMUA DUKUNGAN YANG TLAH KALIAN BERIKAN.

## Motto

# MOIIO

1

#### KATA PENGANTAR

Puji syukur kami panjatkan kepada Tuhan Yang Maha Esa, atas segala rahmat yang telah dilimpahkan-Nya sehingga Tugas Akhir ini bisa terselesaikan dengan baik. Adapun judul dari Tugas Akhir ini adalah "APLIKASI MULTIMEDIA SEBAGAI SARANA PROMOSI DAN MEDIA INFORMASI PADA KONVEKSI GANESA"

Tugas Akhir ini kami ajukan sebagai prasyarat dalam menyelesaikan pendidikan Diploma Tiga (D III) jurusan manajemen informatika pada "STMIK AMIKOM" Yogyakarta.

Dalam penyusunan Tugas Akhir ini banyak sekali bantuan yang kami terima berupa bimbingan, arahan, maupun masukan dan dukungan dari berbagai pihak.

Oleh karena itu pada kesempatan ini kami sebagai penyusun ingin menyampaikan penghargaan dan terima kasih kepada:

- Bapak Drs. M. Suyanto, MM. pimpinan "STMIK AMIKOM"Yogyakarta, yang telah memberikan ijin untuk mengadakan penelitian.
- Bapak Drs. Bambang Sudaryatno, MM. selaku ketua jurusan sistem informasi.
- Bapak M. Rudyanto Arief, ST. selaku dosen pembimbing, yang dalam penulisan Tugas Akhir ini telah banyak memberi bimbingan dan dukungannya.

- Seluruh staf serta para Dosen "STMIK AMIKOM" yang telah banyak berjasa dalam memberikan ilmu yang bermanfaat.
- 5. Rabimin Cipto Atmojo, selaku pemilik dari Konveksi Ganesa.
- Seluruh karyawan Konveksi Ganesa atas bantuannya dalam melaksanakan penelitian.
- Semua pihak yang telah membantu baik dukungan moril maupun materiil, pikiran, dan tenaga dalam penyelesaian Tugas Akhir ini.

Penulis tentunya menyadari bahwa pembuatan Tugas Akhir ini masih banyak sekali kekurangan-kekurangan dan kelemahan-kelemahannya.Oleh karena itu kami mengharapkan kritik dan saran yang akan menambah kesempurnaan Tugas Akhir ini. Kami berharap semoga Tugas Akhir ini bisa berguna bagi siapa saja yang membacanya.

Yogyakarta, Mei 2007

Penyusun

## DAFTAR ISI

| HALAMAN JUDULi        |     |
|-----------------------|-----|
| HALAMAN PENGESAHANi   | i   |
| HALAMAN BERITA ACARAi | ii  |
| HALAMAN PERSEMBAHANi  | v   |
| HALAMAN MOTTO         | V   |
| KATA PENGANTAR        | vii |
| DAFTAR ISIi           | x   |
| DAFTAR GAMBAR         | ĸii |

## BAB I PENDAHULUAN

| 1.1      | Latar Belakang Penelitian1     |
|----------|--------------------------------|
| 1.2      | Pokok Masalah2                 |
| 1.3      | Batasan Masalah2               |
| 1.4      | Tujuan Penelitian              |
| 1.5      | Metode Pengumpulan Data4       |
| 1.6      | Metodologi Penulisan 5         |
| BAB II D | ASAR TEORI                     |
| 2.1      | Konsep Dasar Multimedia7       |
|          | 2.1.1 Pengertian Multimedia7   |
|          | 2.1.2 Sejarah Multimedia       |
|          | 2.1.3 Obyek – Obyek Multimedia |
|          | PERPUSTAKAAN<br>STATIK AMIKOM  |

RTA

|                   | 2.1.4 Struktur Sistem Informasi Multimedia           |  |  |
|-------------------|------------------------------------------------------|--|--|
|                   | 2.1.5 Sistem Penyajian Multimedia13                  |  |  |
|                   | 2.1.6 Pengembangan Sistem Multimedia14               |  |  |
| 2.2               | Informasi Dan Promosi17                              |  |  |
|                   | 2.2.1 Informasi17                                    |  |  |
|                   | 2.2.2 Promosi                                        |  |  |
| 2.3               | Sistem Perangkat Lunak 19                            |  |  |
|                   |                                                      |  |  |
|                   | 2.3.1 Sistem Perangkat Lunak Yang Digunakan          |  |  |
| BAB III 7         |                                                      |  |  |
| 3.1               | Sejarah Singkat Konveksi Ganesa                      |  |  |
| 3.2               | Media Promosi Yang Di Pakai Konveksi Ganesa Saat Ini |  |  |
| BAB IV            | PEMBAHASAN                                           |  |  |
| 4. <mark>1</mark> | Mendefinisikan Masalah                               |  |  |
| 4.2               | Merancang Konsep                                     |  |  |
| 4.3               | Merancang Isi Aplikasi                               |  |  |
| 4.4               |                                                      |  |  |
|                   | 4.4.1 Menu Utama (Home)                              |  |  |
|                   | 4.4.2 Menu Halaman Profile                           |  |  |
|                   | 4.4.3 Menu Halaman Shop 40                           |  |  |
|                   | 4.4.4 Sub Menu Product                               |  |  |
|                   | 4.4.5 Sub Menu Price43                               |  |  |
|                   | 4.4.6 Sub Menu Produce                               |  |  |

|         | 4.4.7              | Menu Halaman Contact                                |  |
|---------|--------------------|-----------------------------------------------------|--|
| 4.5     | Merancang Grafik46 |                                                     |  |
|         | 4.5.1              | Merancang Suara                                     |  |
|         | 4.5.2              | Merancang Video47                                   |  |
|         | 4.5.3              | Merancang Teks47                                    |  |
|         | 4.5.4              | Merancang Tombol Dan Layout 47                      |  |
|         | 4.5.5              | Merancang Gambar                                    |  |
|         | 4.5.6              | Merancang Animasi                                   |  |
| 4.6     | Memp               | oroduksi Sistem                                     |  |
|         | 4.6.1              | Merancang Teks Dengan Swish Max 2.0                 |  |
|         | 4.6.2              | Merancang Grafik Dengan Adobe Photoshop 7.054       |  |
|         | 4.6.3              | Merancang Sound (Musik) Dengan Adobe Audition 1.060 |  |
|         | 4.6.4              | Merancang Animasi Dengan Swish Max 2.0              |  |
|         | 4.6.5              | Merancang Video Dengan Swish Max 2.0                |  |
|         | 4.6.7              | Merancang Aplikasi Dengan Macromedia Director MX73  |  |
| 4.7     | Menge              | etes Sistem                                         |  |
| 4.8     | Meng               | gunakan Sistem                                      |  |
| 4.9     | Meme               | lihara Sistem                                       |  |
| BAB V K | ESIMP              | ULAN DAN SARAN                                      |  |
| 5.1     | kesim              | pulan                                               |  |
| 5.2     | Saran.             |                                                     |  |
| DAFTAF  | R PUSTA            | 4KA 96                                              |  |
| LAMPIR  | AN                 | 97                                                  |  |

#### DAFTAR GAMBAR

| Gambar 2.1 Struktur Linear11                       |
|----------------------------------------------------|
| Gambar 2.2 Struktur Hierarki12                     |
| Gambar 2.3 Struktur Pyramidal12                    |
| Gambar 2.4 Struktur Polar13                        |
| Gambar 2.5 Siklus Pengembangan Sistem Multimedia14 |
| Gambar 2.6 Sirklus Pengembangan Multimedia17       |
| Gambar 2.7 Tampilan Macromedia Director MX22       |
| Gambar 2.8 Tampilan Swish Max 2.0 23               |
| Gambar 2.9 Tampilan Adobe Photoshop 7.0            |
| Gambar 2.10 Tampilan Adobe Audition 1.0            |
| Gambar 3.1 Contoh Produk Seragam Sekolah           |
| Gambar 3.2 Contoh Produk T-Shirt                   |
| Gamabr 3.3 Contoh Produk Pin                       |
| Gambar 3.4 Informasi Harga Pada Brosur             |
| Gambar 4.1 Struktur Paramydal                      |
| Gambar 4.2 Menu Utama (Home)                       |
| Gambar 4.3 Menu Halaman Profile                    |
| Gambar 4.4 Menu Halaman Shop 40                    |
| Gambar 4.5 Sub Menu Product                        |
| Gambar 4.6 Sub Menu Price43                        |
| Gambar 4.7 Sub Menu Produce44                      |

| Gambar 4.8 Menu Halaman Contact45               |  |
|-------------------------------------------------|--|
| Gambar 4.9 Kotak Movie Properties49             |  |
| Gambar 4.10 Kotak Text Properties50             |  |
| Gambar 4.11 Tampilan Setelah Text Dimasukkan51  |  |
| Gambar 4.12 Pemberian Effect Pada Text          |  |
| Gambar 4.13 Tampilan Script53                   |  |
| Gambar 4.14 Export Movie53                      |  |
| Gambar 4.15 Kotak Dialog New55                  |  |
| Gambar 4.16 Membuka File Gambar56               |  |
| Gambar 4.17 Menyeleksi Gambar                   |  |
| Gambar 4.18 Merubah Ukuran Gambar               |  |
| Gambar 4.19 Layer Setelah Ditambah Effect       |  |
| Gambar 4.20 Kotak Dialog Save                   |  |
| Gambar 4.21 Open File                           |  |
| Gambar 4.22 Kotak Dialog Open File              |  |
| Gambar 4.23 Pemotongan atau Penghapusan Suara62 |  |
| Gambar 4.24 Kotak Dialog Save                   |  |
| Gambar 4.25 Kotak Movie Properties              |  |
| Gambar 4.26 Kotak Dialog Import                 |  |
| Gambar 4.27 Insert Sprite                       |  |
| Gambar 4.28 Effect Pada Obyek Semua Gambar      |  |
| Gambar 4.29 Pengaturan Effect67                 |  |
| Gambar 4.30 Export Movie                        |  |

| Gambar 4.31 Kotak Movie Properties69                    |
|---------------------------------------------------------|
| Gambar 4.32 Kotak Text Properties                       |
| Gambar 4.33 Posisi Objek71                              |
| Gambar 4.34 Penempatan Effect – Effect                  |
| Gambar 4.35 Script Movie72                              |
| Gambar 4.36 Export Movie73                              |
| Gambar 4.37 Kotak Dialog Property Inspector74           |
| Gambar 4.38 Mengimport File Ke Macromedia Director MX75 |
| Gambar 4.39 Image Option75                              |
| Gambar 4.40 Internal Cast76                             |
| Gambar 4.41 Score                                       |
| Gambar 4.42 Penempatan Marker                           |
| Gambar 4.43 Penempatan File Sound                       |
| Gambar 4.44 Objek 1 80                                  |
| Gambar 4.45 Objek 2                                     |
| Gambar 4.46 Mengaktifkan Library Pallete                |
| Gambar 4.47 Mengatur Play Sound                         |
| Gambar 4.48 Mengatur Shop Sound                         |
| Gambar 4.49 Kotak Dialog Untuk Menulis Script           |
| Gambar 4.50 Kotak Dialog Transition                     |
| Gambar 4.51 Gambar Di Import Dan Diberi Behavior        |
| Gambar 4.52 Kotak Dialog Publish Setting                |
| Gambar 6.1 Tampilan Menu Utama97                        |

| Gambar 6.2 Tampilan Menu Profile      | 97 |
|---------------------------------------|----|
| Gambar 6.3 Tampilan Menu Shop         | 98 |
| Gambar 6.4 Tampilan Halaman Product   | 98 |
| Gambar 6.5 Tampilan Halaman Price9    | 99 |
| Gambar 6.6 Tampilan Halaman Produce   | 99 |
| Gambar 6.7 Tampilan Halaman Contact 1 | 00 |

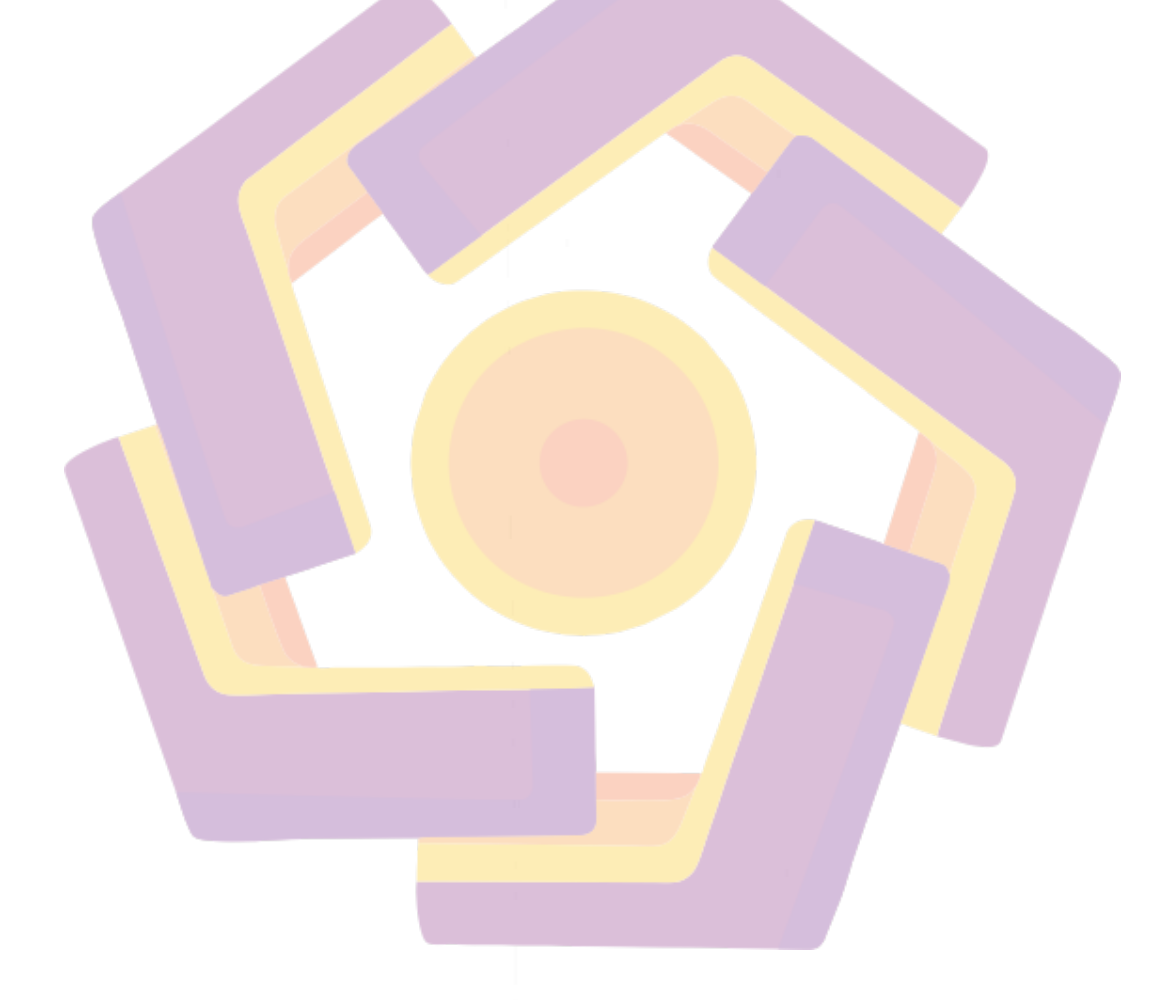